## Vážení používatelia programu WISP.

V súvislosti s Kontrolným výkazom DPH (ďalej iba KV) sme doplnili od verzie IS WISP 165.3633 a DB 165.1414 údaje potrebné pre ďalšie spracovanie a vyhotovenie súboru pre elektronické odoslanie KV. Je potrebné, aby ste všetky účtovné zápisy od 1.1.2014 už zadávali vo forme a s údajmi, ktoré sú potrebné na neskoršie vyhotovenie KV. Je nutnné ešte pred začatím spracovania roku 2014 upraviť si kategórie DPH a nastaviť parametre v súlade s týmto pokynom.

Do programu sme doplnili údaj – Oddiel KV, kde budete vypĺňať v súlade s <u>Poučením na</u> <u>vyplnenie kontrolného výkazu k DPH</u>, označenie podľa jednotlivých častí KV, teda A1,A2,B1,B2,B3,C1,C2,D1,D2.

Údaj si môže užívateľ programu prednastaviť priamo v príslušnej kategórii DPH. Prednastavený údaj bude program zapisovať priamo v doklade pri výbere kategórie DPH.

Na rozhodnutí zákazníka je, či si jednotlivé kategórie rozdelí osobitne napr. na DPH na vstupe 20 % z faktúr a DPH na vstupe 20 % z dokladov ERP. Obe kategórie budú smerovať do rovnakého riadku výkazu DPH, ale do rôznych riadkov KV. Záleží na rozdelení práce v spoločnosti, úrovni jednotlivých pracovníkov, ktorí vstupujú do účtovníctva a množstva založených používaných kategórii.

Samostatná kategória má výhodu, že odstráni možnosť omylov. Zároveň však pridanie zdvojenia každej kategórie urobí výber položky kategórie menej prehľadným.

| " ₩ Kategória DPH, Databáza: W<br><u>Z</u> áznam Vy <u>h</u> ľadávanie Vý <u>s</u> tu | ISP ProCeS Záloha<br>upy |          | _                                         |          |
|---------------------------------------------------------------------------------------|--------------------------|----------|-------------------------------------------|----------|
| Označenie 02 Názo                                                                     | DPH vstup 10             | ) %      |                                           |          |
| Platná od 01.01.2003 15                                                               | Platná do                | 15       |                                           |          |
| Percento pre výpočet dane                                                             | 10 %                     |          | <ul> <li>vystup</li> <li>vstup</li> </ul> |          |
| Účet pre zúčtovanie dane                                                              | 343/14 💌                 | 🗁 Povini | nosť účtovať daň 🔽                        |          |
| Účet pre plnenie záväzkov                                                             | -                        | 🕒 Typ 🕇  | uzemská                                   | •        |
| Nahradzujúca DPH kategória                                                            | a pre účtovanie fak      | ttúr 🗌 🤇 | Oddiel KV B2 -                            |          |
| Skupina kategórií                                                                     | Nizsia sadzba            |          | 6                                         |          |
| (수 수 수 취 🖻 約 🏘                                                                        | 💆 🚭 다 🗆                  | đ        |                                           | %        |
| Výkaz platný od ∠ do                                                                  |                          | Riadok   | % zap.                                    | <b>^</b> |
| • 01.01.2012                                                                          |                          | z0       | 100                                       | )        |
| 01.01.2010                                                                            | 01.01.2012               | z0       | 100                                       | )        |
| 01.01.2009                                                                            | 01.01.2010               | z0       | 100                                       | )        |
| 01.01.2004                                                                            | 01.05.2004               | 10       | 100                                       | ) –      |
| Zapíš × Zruš                                                                          |                          |          |                                           |          |

| °⊫ Kategória DPH, Databá             | za: WISP ProCeS Záloha   |          |                           | • <b>×</b> |
|--------------------------------------|--------------------------|----------|---------------------------|------------|
| <u>Z</u> áznam Vy <u>h</u> ľadávanie | Vý <u>s</u> tupy         |          |                           |            |
| Označenie 02                         | Názov DPH vstup 10       | ) %      |                           |            |
| Platná od 01.01.200                  | 3 IS Platná do           |          | C výstup                  |            |
| Percento pre výpočet da              | ane 10 %                 |          | <ul> <li>vstup</li> </ul> |            |
| Účet pre zúčtovanie dan              | ne 343/14 💌              | 👄 Povini | nosť účtovať daň 🔽        |            |
| Účet pre plnenie záväzk              | ov 🔽                     | 🕒 Typ 🕇  | tuzemská                  | -          |
| Nahradzujúca DPH kate                | egória pre účtovanie fak | ttúr 🗌 🤇 | Oddiel KV B2 ▼            |            |
| Skupina kategórií                    | Nizsia sadzba            |          | 6                         |            |
| (수 수 수) 🖻 🛃                          | <b>M M 🔮</b> 🗘 🗆         | đ        |                           | %          |
| Výkaz platný od 💪                    | do                       | Riadok   | % zap.                    | *          |
| • 01.01.2012                         |                          | z0       | 100                       |            |
| 01.01.2010                           | 01.01.2012               | z0       | 100                       |            |
| 01.01.2009                           | 01.01.2010               | z0       | 100                       |            |
| 01.01.2004                           | 01.05.2004               | 10       | 100                       | -          |
| Zapíš × Zru                          | Š                        |          |                           |            |

Pri samotnom účtovaní program, pri výbere kategórie DPH doplní aj Oddiel KV. Tento bude možné editovať.

Program bude kontrolovať, či pri použití oddielu A1,A2,B1,B2,C1,C2 je v účtovnom doklade predpis pohľadávky alebo záväzku. Je to nevyhnutné z dôvodu informácie o dodávateľovi/odberateľovi a variabilného symbolu (poradové číslo faktúry).

Daňové doklady na ktoré bola vystavená faktúra bude bezpodmienečne potrebné účtovať s predpisom ako pohľadávku/záväzok. Z toho vyplýva zmena pre niektoré subjekty, ktoré pokiaľ takého faktúry boli uhrádzané v hotovosti, účtovali priamo v pokladni ako náklad, pripadne zásobu.

| °₽ Do                                                                                                    | klady, Datał                                                     | oáza: WISP ProCeS Záloh                                                                                                    | 3                                                                                                    |                                                                                                    |                                                     |                                                                                          |                         |                                    |
|----------------------------------------------------------------------------------------------------|------------------------------------------------------------------|----------------------------------------------------------------------------------------------------|----------------------------------------------------------------------------------------------------|----------------------------------------------------------------------------------------------------|-----------------------------------------------------|------------------------------------------------------------------------------------------|-------------------------|------------------------------------|
| Zázna                                                                                                    | am Vyhľada                                                       | ávanie Výstupy Okná                                                                                                    | Služby                                                                                                    |                                                                                                    |                                                     |                                                                                          |                         |                                    |
|                                                                                                    |                                                                  |                                                                                                    | 🖌 🖌 🖁 <u>F</u> ilt                                                                                                    | re P1 - Po                                                                                                    | okladničné doklady                                  | €                                                                                        |                         |                                    |
| Dá<br>17.<br>15.<br>14.<br>14.<br>04.<br>30.<br>127.<br>27.<br>27.<br>27.<br>27.<br>27.<br>27.<br>20.<br>19.<br>16.<br>15. | "₩ Editácia<br>Záznam<br>DUÚP<br>27.11.20<br>□ Vyňat<br>Zaúčtova | o dokladu, Databáza: WIS<br>Vyhľadávanie Výstupy<br>Druh Číslo<br>13 ⊡ P1 /<br>Ż konsolidácie<br>mý ↓<br>Účet<br>1 211/1<br>2 501205<br>3 343/12<br>"₽ Editácia obratu, Da<br>Účet | ✓     × <ul> <li>Filt</li> <li>ProCeS Záloha</li> <li>Služby</li> <li>Názov</li> <li>183</li> <li>PHM HY</li> <li>Ał</li> <li>Dá</li> <li>✓</li> <li>Má dať</li> <li>0,00</li> <li>53,88</li> <li>10.78</li> <li>tabáza: WISP ProCeS</li> <li>Má dať</li> <li>Má dať</li> <li></li> <li></li> <li< li=""> <li></li> <li></li> <li></li></li<></ul> | re P1 - Po<br>/UNDAI<br>tuálny ú.p.: 1<br>itum dodania :<br>X ^ V<br>Dal<br>64,66<br>0,00<br>0.00<br>Záloha<br>Dal | Počet ú.p.: 1<br>27.11.2013<br>Poznámka<br>Poznámka | €<br>DVÚP Stre 27.11.2013<br>Editoval : sysdba<br>ÚP Oddiel KV<br>1<br>1<br>1<br>□<br>ka | disko<br>PHM Odpočet 80 | ■ ⊠ ^ 0% Por ^ 0 0 0 0 0 0 0 0 • • |
| 13.<br>12.<br>09.<br>▼<br>₽0                                                                                               | Zákazka<br>Stredisk<br>DPH D<br>Identifik<br>Partner<br>Odpoče   | 501205 ▼<br>Stredisko<br>Cudzia mena<br>Mena Ku                                                                                                    | E 53,8<br>Zákaz<br>Zákaz<br>IZ<br>IZ                                                                                                    | 8 💼 🛛                                                                                                    | 0,00 m  dentifika                                   | átor<br>al<br>O ()                                                                       |                         | •                                  |
|                                                                                                    | Zav                                                              | DP <u>H</u><br>04 Contractions (Contraction)<br>Oddiel KV                                                                                                    | Odpoč <u>e</u> t<br>Úplný ▼<br>▼ Poradové číslo                                                                                                    | P <u>a</u> rtner<br>pôv. faktury                                                                                   | •                                                   | <b>⊳</b><br>  bez                                                                        |                         | <u>/i.</u>                         |
| •                                                                                                    |                                                                  |                                                                                                    | Zruš Daļš                                                                                                    | ŝí                                                                                                    | S                                                   | Stav 🗖                                                                                   |                         | •                                  |

Tiež pre prípad účtovania opravy dane (dobropisy, ťarchopisy) sme doplnili do dokladu údaj Poradové číslo pôv. faktúry. Teda pri účtovaní dobropisu/ťarchopisu a použití oddielu KV C1 a C2 je nevyhnutné doplniť aj tento údaj. Pokiaľ sa oprava týka viacerých faktúr, je potrebné cez čiarku doplniť všetky čísla pôvodných faktúr (podľa prednášajúcich aj 50!).

|        |            |             |   |                                                  | _                 |                |                               |                 |         |           |                           |              |      | _ |            |       |        |
|--------|------------|-------------|---|--------------------------------------------------|-------------------|----------------|-------------------------------|-----------------|---------|-----------|---------------------------|--------------|------|---|------------|-------|--------|
|        |            |             |   | 🕞 Doklady, Dat                                   | tabáza: WISP P    | roCeS CP       |                               |                 |         |           |                           |              | ] [2 | X | 3          |       |        |
| Zarado | ovací      | pomo        | ¢ | Záznam Vyhľao                                    | dávanie Výstu     | py Okná        | Služby Prístu                 | upové práva     |         |           |                           |              |      |   | IVPN       |       |        |
| protol | •          | Dokument1   |   |                                                  | du Databáza:      | WISP ProCe     | S CP                          |                 |         |           |                           |              | 22   |   |            |       | X      |
| 01N-   | : <u>s</u> | úbor Úpr    | a | Záznam Vvhľada                                   | ávanie Výstup     | v Služby       | Prístupové prá                | áva             |         |           |                           |              | 00   |   |            | -     | ×      |
| 2      | ΞD         | ) 彦 🗔       | r | DUÚP Dru                                         | uh Číslo          | Názov          |                               |                 | DVÚ     | Р         |                           |              |      | 1 |            |       |        |
| cm     |            | l Normáln   |   | 21.11.2013 IS D                                  | 1                 | 33 SPP - p     | olyn vyuctovanie              | za 1-11/2013    | 👄 26.1  | 1.2013    |                           |              |      |   |            |       |        |
|        |            |             | y | Vyňať z konsolic                                 | dácie             | А              | ktuálny ú.p.: 1               | 🔨 Počet ú       | i.p.: 1 | Editova   | l :                       |              |      |   |            |       |        |
|        | : 20       | obraziť 🔻 🗎 | 2 | Zaúčtovaný                                       | <b>•</b>          | D              | átum dodania :                | 21.11.2013      |         | sysdba    |                           |              |      |   |            |       |        |
| Ev     |            | S Vš        | e |                                                  |                   | 1              | x ^ ~                         |                 |         |           |                           |              |      |   |            |       |        |
| KRAJČÍ | L          |             |   | Poradie 🗸 Účet                                   | Má                | dať            | Dal                           | Poznámka        | ÚP Zá   | kazka     | Stredisko                 |              |      |   | · · · 18 · |       |        |
|        | 1          |             |   | 1 321/                                           | - Editácia ol     | oratu. Data    | báza: WISP Pro                | oCeS CP         |         |           |                           |              |      |   |            |       |        |
| 1      | 19<br>1    |             |   | 1 2 502/                                         | Účet              | Má             | dať                           | Dal             | Poz     | námka     |                           |              |      |   |            |       |        |
| Mobip  | 4          |             |   | 3 343/                                           | 502/2             | ▼ 🖕 🗍          | -517,48                       |                 | 0,00 🔳  |           |                           |              | =    |   |            |       |        |
| Rea    | 17         |             |   |                                                  | Stradiako         | _ ,            | Zákozko                       |                 | ,       | tifikótor |                           |              |      | a |            |       |        |
| 60     | 5          |             |   |                                                  | Streuisko         | -              |                               |                 | T 🕒     | IIIIKator |                           |              | -    | 8 |            |       |        |
|        | ÷.         |             |   | l<br>Sumár                                       | L<br>⊂Cudzia mena |                |                               |                 |         |           |                           |              |      |   |            |       |        |
| 602XM  | · 16       |             |   | Sumár                                            | Mena              | Kurz           |                               | Má dat          | ť       | Dal       |                           |              |      |   |            |       |        |
|        | -          |             |   | Zákazka 211<br>Stredisko                         |                   |                | 0 🔲 👄                         |                 | 0 📃     |           | 0 🕅                       |              |      |   |            |       |        |
| -      | 17         |             |   | DPH Oprava zakl                                  | DP <u>H</u>       | Odpoče         | t P <u>a</u> rtn              | ner             |         |           |                           |              |      |   |            |       |        |
| Acie   | ġ          |             |   | ldentifikátor<br>Partner                         | 22 💌              | 🗁 🗍 Úplný      | •                             |                 |         | ▼ 🕞       |                           |              |      |   |            |       |        |
| Reac   | ÷          |             |   | Odpočet úplný                                    | Oddiel KV         | C2 🔻 P         | oradové číslo pô              | iv. faktury 630 | 0041475 |           |                           |              |      |   |            |       |        |
| _      | 19         |             |   | ✓ Zavri                                          |                   |                |                               |                 |         |           |                           |              |      |   |            |       |        |
|        | ÷          |             |   |                                                  |                   |                |                               |                 |         |           |                           |              |      |   |            |       |        |
| HPLa   | - 5        |             | L | 01.12.2013                                       |                   |                |                               |                 |         |           |                           |              |      |   |            |       |        |
| 3055 # | 21 ·       |             |   | 16.12.2013                                       | Zapíš             | × <u>Z</u> ruš | <mark>_</mark> Ďa <u>l</u> ší |                 |         | Stav 🖡    | ✓ 3 016,68                |              |      | Ŧ |            |       |        |
| -      | ÷          |             |   | <ul> <li>▲ Ш</li> <li>□ Deradia Ulăat</li> </ul> |                   |                |                               |                 |         |           |                           |              |      |   |            |       |        |
|        | 52         |             |   | ► 1 321/1                                        | 0,0               | 0 -620,        | 98                            |                 |         | S         | lovenský plynárenský prie | my 630004147 | (    |   |            |       |        |
| Secu   | Ē          |             |   | 2 502/2                                          | -517,4            | 8 0,           | 00                            |                 | 211     |           |                           | -            | 22   |   |            |       | Ξ      |
|        | -<br>0     |             |   | 3 343/12                                         | -103,5            | 0 0,           | 00                            |                 |         |           |                           |              |      |   |            |       |        |
|        | 24 ·       |             |   |                                                  |                   |                |                               |                 |         |           |                           |              |      |   |            |       |        |
| Mobie  | <u> </u>   |             |   |                                                  |                   |                |                               |                 |         |           |                           |              |      |   |            |       | -      |
| Rea    | ŝ          |             |   |                                                  |                   |                |                               |                 |         |           |                           |              |      |   |            |       | *      |
|        | -<br>      |             |   |                                                  |                   |                |                               |                 |         |           |                           |              |      |   |            |       | 0<br>1 |
|        | 1          | G 🗆 🤉 🕸     |   | 4                                                |                   |                |                               |                 |         |           |                           |              | •    | Ŧ |            | •     | a      |
|        |            | 1           | _ |                                                  |                   |                |                               |                 |         |           |                           |              |      |   | FN         | . in. | 12:40  |
|        |            |             |   |                                                  |                   |                |                               |                 |         |           |                           |              |      |   |            |       | 12.40  |

Oddiel KV je potrebné doplniť aj do predkontácii.

| 🕞 Riadok predkontácie, D 🔜 |
|----------------------------|
| Účet 501/12 💌 🗁            |
| Stredisko 💌 🕞              |
| Zákazka 252 💌 👄            |
| Strana                     |
| ● Má dať ○ Dal             |
| Kategória DPH 09 💌 🗁       |
| Odpočet Úplný 💌            |
| Oddiel KV B2 💌             |
| Poznámka                   |
|                            |
| Zapíš × Zruš               |

| Zaraďovací<br>protokolA  | pomoc                  | Vyraďovací<br>protokolA | Predfaktúry a<br>faktúry | Velkonocny<br>receptar                                  | zazvorniky                |                                              | Business<br>English fro  | Business<br>English fro | Zaloha<br>Wisp_ProNo |            | OpenVPN<br>GUI |                    |       |
|--------------------------|------------------------|-------------------------|--------------------------|---------------------------------------------------------|---------------------------|----------------------------------------------|--------------------------|-------------------------|----------------------|------------|----------------|--------------------|-------|
| cmd                      | ýxpiinstall            | platbyhot               | Salamander<br>2.51       | Predkontá                                               | cie, Databáza             | a: WISP_ZAK_C                                | Djala                    |                         |                      | X          |                | Shirtinator:       | 1     |
| Eva<br>KRAJČÍKOVÁ        | <b>S</b><br>TeamViewer | HYUNDAI                 |                          | Zaznam vyn<br> ☆ � � �<br> Názov predko<br>⊕ Predkontác | I 2 2 4 4 intácie         | : WISP_ZAK_C                                 | r Sidžby<br>ℓℓ<br>jala   | Druh                    |                      |            |                | <b>БЕК</b>         |       |
| Mobipocket<br>Reader     | FreeCell<br>Wizard     | POZNAMKY<br>2011 NEZL.  | if RS                    | Záznam Vyh<br>Názov<br>Druh dokladov                    | l'adávanie V<br>SAMOZD_te | vístupy<br>→ Riadok pre<br>Účet<br>Stredisko | edkontácie, Da<br>395100 | tabáza: WIS<br>• 🕒      | ×                    |            |                | FTP                |       |
| 602<br>G02XML Filler     | ASPI                   | BRETAGNE                | Poznamky k               | Účet<br>I 395100<br>343107<br>395500                    | St                        | Zákazka Strana<br>© Má dať<br>Kategória DF   | О Dal                    |                         | Poznám               | ka         |                |                    |       |
| Adobe<br>Reader X        | Picasa 3               | <b>Nojela</b>           | Pariz                    | 343207                                                  |                           | Odpoč<br>Oddiel K<br>Poznámka                | et Úplný<br>W B1 ▼       | •                       |                      |            |                | MZDY               |       |
| HP LaserJet<br>3055 PCL5 | Google<br>Chrome       | Vratenie DPH<br>z EV    | Siravne<br>zahran        | Zavri                                                   |                           | ☑ Z <u>a</u> píš                             | × <u>Z</u> ruš           |                         |                      |            | •              | VISP FB25          |       |
| Microsoft<br>Security    | Sieel<br>Danielle      | Zaloha<br>WKP_Tale 2    | wisp -<br>Shortcut       | Nieco o<br>Bretonsku                                    | Cashilow                  | Tax audit                                    | adresy                   | Trajekty2               |                      | Partneri 1 | Mzdy ProCeS    | mzdy -<br>Shortcut |       |
| Mobipoeket<br>Reader     | sereenclean            | Odstupne                | JABLKA                   | LH pozn09<br>KRMx                                       | Rezervanao                | Rermon                                       | Google Zem               | Banská<br>Bystrica      | Mozilla<br>Firefox   |            |                |                    |       |
|                          | e 1                    |                         | 6                        |                                                         | •                         |                                              |                          |                         |                      |            | EN             | - È                | 14:52 |

Oddiel KV je potrebné doplniť aj do Parametrov v module Pokladňa, pokiaľ využívate v module Pokladňa predkontácie a automatické účtovanie pokladničných dokladov.

| 🐤 Parametre, Databáza: WISP                                                                                                    | Lion Law                                                                                                    |
|----------------------------------------------------------------------------------------------------|----------------------------------------------------------------------------------------------------|
| <ul> <li>Všeobecné</li> <li>Účtovníctvo a DPH</li> <li>Pohľadávky a záväzky</li> <li>Fakturácia</li> <li>Pokladňa</li> <li>Sklad</li> <li>Odbyt</li> <li>Fiškálny modul</li> <li>Predajňa</li> <li>Majetok</li> <li>Rozširujúce moduly</li> </ul> | Pokladňa         Text prenášaný do popisu účt. dokl.         Účel         Vyplatené/Prijaté         Skupiny kategórií DPH         Nižšia Nizsia sadzba         Vyššia Vyssia sadzba         Oddiel KV vstup         B3         Vyššia Vyssia sadzba         Oddiel KV výstup         D2         Požívať dve sadzby DPH po 1.1.2007         Poznámka v obrate účel pokl. dokladu         Automatické vytvorenie protiúčtu pokladne         Zákaz editovať exportované alebo zaúčtované doklady         Povinné zadanie účelu v poklad. doklade |
| Zapíš × Zruš                                                                                                    |                                                                                                    |

Program oddiel uvedený v parametroch zapíše do dokladu predkontácie, kde je možné ho editovať.

| 🕞 Predkontácia,  | Databáza: WIS 😑 😐 💌        |
|------------------|----------------------------|
| Predkontácia Cis | t.potreby 💌 🗁              |
| Sadzba DPH vyš   | šia sadzba 💌 Oddiel KV 🖪 💌 |
|                  | Odpočet DPH Žiadny         |
| Spolu            | 9,56 🔳                     |
| Základ           | 7,97 🗐 daň 🛛 1,59 🗐        |
| Po               | phľ./ Záv.                 |
| Zapíš ×          | <u>Z</u> ruš               |

Automatické účtovanie vystavených faktúr doplní oddiel KV podľa nastavenia v kategórii DPH. Tento **bude možné na už zaúčtovaných položkách, cez časť Účtovníctvo/Účtovanie /Obraty** editovať a doplniť priamo cez službu *Zmena oddielu KV, alebo Zmena oddielu KV a poradového čísla k dobropisu.* Zmenu bude možné na označených položkách urobiť aj hromadne.

| lo در؟ | braty, Databáza: V | VISP ProC | e5         |       |               |           |             |               |                          |       |           |
|--------|--------------------|-----------|------------|-------|---------------|-----------|-------------|---------------|--------------------------|-------|-----------|
| Zázn   | am Vyhľadávanie    | Výstupy ( | Okná 🗌     | Služt | ру            |           |             |               |                          |       |           |
| К      | 4 4 4 1            | Al da     | <b>#</b> # | Ď     | alšie funkcio | _         |             |               |                          |       | L         |
|        |                    |           |            | Zr    | mena oddielu  | i KV a po | oradoveho i | čísla faktúry | <sup>,</sup> k dobropisu |       |           |
| Dr     | uh Dátum           | Číslo     | Pora       | Zr    | mena oddielu  | IKV pre   | zobrazené   | označené o    | braty                    |       | Mádat [   |
| D      | 08.12.2013         | 100       |            | 0     | znač / odzna  | ič obrat  |             |               | Ctr                      | l+Ins | 0,00      |
| D      | 09.12.2013         | 97        |            | 0     | znač všetky   | obraty    |             |               |                          |       | 0,00      |
| D      | 17.12.2013         | 102       |            | 0     | dznač všetky  | / obraty  | ·           |               |                          |       | 0,00      |
| D      | 30.11.2013         | 96        |            | 1     | 321/1         |           |             |               |                          |       | 0,00      |
| D      | 06.12.2013         | 101       |            | 1     | 321/1         |           |             |               |                          |       | 0,00      |
| D      | 30.11.2013         | 96        |            | 3     | 343/12        |           |             |               |                          |       | 12,50     |
| D      | 08.12.2013         | 100       |            | 3     | 343/12        |           |             |               |                          |       | 2,40      |
| D      | 09.12.2013         | 97        |            | З     | 343/12        |           |             |               |                          |       | 5,00      |
| D      | 27.11.2013         | 94        |            | 3     | 343/12        |           |             |               |                          |       | 3,04      |
| D      | 08.12.2013         | 100       |            | 2     | 518/15        | 04        | Úplný       | B2            | 25                       | 3     | 11,99     |
| ▶ D    | 09.12.2013         | 97        |            | 2     | 518/3         | 04        | Úplný       | B2            | 0                        |       | 25,00     |
| •      |                    |           |            |       |               |           |             |               |                          |       |           |
| Dok    | ad D 97            |           | Má         | dať   | Da            | al        |             | Kat. DP       | н                        | Má c  | lat'CM Da |

|                | Dokyny - Microsoft Word                                                                                                    |               |
|----------------|----------------------------------------------------------------------------------------------------|---------------|
| Zarad          | <u>Súbor Upravy Zobraziť Vložiť Formát N</u> ástroje <u>T</u> abuľka <u>O</u> kno <u>P</u> omocník Zadajte otázk                                                                                                    | <b>~</b> ×    |
| protor         | Image: Second second second |               |
| Ev<br>KRAJĆI   | L       1 · 2 · 1 · 1 · 1 · 1 · 2 · 1 · 3 · 1 · 4 · 1 · 5 · 1 · 6         C       Dájum       Od         Do       19.12.2013 B         C       Ogłabie         Aktuálny rok       v         Druh dokladov       Účet                                                                                                    | 17 · 1 · 18 · |
| Mobip<br>Rea   | Obraty, Databáza: WISP ProCeS     Záznam Vyhľadávanie Výstupy Okná Služby                                                                                                    |               |
| 602XM          | Image: Construct of the state of the state of the st               |               |
| Ade<br>Read    | Image: state state  |               |
| 3055 (         | Doklad D 100 Má dať Dal Kat.DPH Má dať CM Dal CM                                                                                                    | -             |
| Niere<br>Seeu  | Účet         518/15         11,99         0,00         04         0,00         0,00           Zákazka         253         identif.         Kurz         0           Stredisko         Partner 3D-DIANIŠKA S.R.O.         T-MOBIL 11/2013-12/2013                                                                                                    | E             |
| Miobije<br>Rea | F3 - Načítaj nastavenie F4 - Ulož nastaven 🥢                                                                                                    |               |
|                |                                                                                                    | v<br>v<br>t   |
|                |                                                                                                    | EN 🔺 📮 11:14  |

**Uplatnenie 80 % DPH z pohonných hmôt.** V prípade, že si uplatňujete len 80 % DPH z pohonných hmôt, je potrebné na položke základu DPH označiť

| 🖶 Editácia obratu,       | Databáza: WISP Pi                                | roCeS Záloha |                       |                   |
|--------------------------|--------------------------------------------------|--------------|-----------------------|-------------------|
| Úče <u>t</u>             | <u>M</u> á dať                                   | Dal          | Poznámka              |                   |
| 501204                   | → 07,50                                          |              |                       |                   |
| <u>S</u> tredisko        | Zákazka                                          |              | <u>I</u> dentifikátor |                   |
| 1                        | 💌 🗁 🛛 R                                          | •            | ►                     |                   |
| Cudzia mena<br>Mena Kurz | 0 🗐 🏻                                            | Má dať       | Dal                   | 0 🗐               |
| DP <u>H</u> C<br>04 ▼ ⇔  | )dpoč <u>e</u> t P <u>a</u> rt<br>Úplný <b>▼</b> | tner         | ▼ 🕞                   |                   |
| Oddiel KV B3             | Poradové číslo pô                                | v. faktury   |                       | PHM Odpočet 80% 🔽 |
|                          | ruš Daļši                                        |              | Stav∫                 | ✓ 1 458,30        |
| Ctrl+P - poznámka        | 2                                                |              |                       | 1.                |

Zúčtujeme celých 100 % ale do KV program zapíše základ dane 67.58, daň 13.52 a odpočet dane 10.82. Účtovne a pre účely výkazu DPH je potrebné rozdiel vysporiadať účtovným zápisom či už položkovite, alebo súhrnnou sumou. Tento zápis nebude uvedený v KV, teda oddiel KV vyberieme (–).

## Vystavené faktúry pre nezdaniteľné osoby.

Vystavené faktúry budú smerované na oddiel KV A1. Ak však vystavíme faktúru pre nezdaniteľnú osobu (nepodnikateľa - človeka z ulice), túto by sme mali uviesť len v sumári D2. Poznávací znak, že odberateľ je nezdaniteľná osoba - je že nemá IČO.

Program pri automatickom účtovaní faktúry, ktorej odberateľ nemá vyplnené IČO použije oddiel KV D2.

Preto je potrebné skontrolovať si v evidencii partnerov, či zdaniteľné osoby majú vyplnené IČO, prípadne nezdaniteľné osoby majú IČO prázdne (pozor, akýkoľvek znak znamená vyplnené pole a teda program považuje partnera za zdaniteľnú osobu).

Pre kontrolu bolo do časti Doklady/Obraty doplnené pole IČO, aby to bolo možné aj opticky skontrolovať.

## Predaj použitého tovaru

V prípade, že sa zaoberáte predajom použitého tovaru § 66 zákona. Je potrebné zapnúť parameter v Účtovníctve – Účtovníctvo a DPH – DPH

| ING. /       |            |  |
|--------------|------------|--|
| Tel (0xxx/xx | 048, -,    |  |
| úhrnný výkaz | DPH        |  |
| Zdaňovacie o | bdobie     |  |
| Mesiac       | ○ Štvrťrok |  |

Tým sa sprístupní možnosť výberu v stĺpci PHM aj inej voľby a to na výstupe.

| Úče <u>t</u><br>604021                                                                                                    | <u>M</u> á dať<br>▼ ເ⊳ | <u>D</u> a<br>0,00 💼 | I<br>500,00 🕅 | <u>P</u> oznám     | ka              |          |
|----------------------------------------------------------------------------------------------------|------------------------|----------------------|---------------|--------------------|-----------------|----------|
| Stredisko                                                                                                    | • 🕒                    | <u>Z</u> ákazka      | -             | <u>l</u> dentifiká | itor            |          |
| _ <mark>Cudzia men</mark><br>Mena                                                                                                    | a Kurz 0               | C                    | Má dať        | Da                 | i<br>0 <u>m</u> | ]        |
| DPH Odpoč <u>e</u> t P <u>a</u> rtner                                                                                                    |                        |                      |               |                    |                 |          |
| Oddiel KV A1  Foradové číslo pôv. faktury  Dez PHM Odpočet 80% predaj použitého tovaru                                                                                             |                        |                      |               |                    |                 |          |
| ☑ Zapíš     × Zruš     ☐* Ďalší     Stav       Ctrl+P - poznámka 2     ////////////////////////////////////                                                                        |                        |                      |               |                    |                 |          |
| Zámana Váskimia Váskumu Olmá Služku. Dáskumauá natur                                                                                                    |                        |                      |               |                    |                 |          |
| ∠aziani     vynadavanie     vystupy     Okna     Sidzby     Pristupove prava       (▷     ◇     ↔     ↔     ☆     ☆     ☆     ☆       (▷     ◇     ↔     ↔     ☆     ☆     ☆     ☆ |                        |                      |               |                    |                 |          |
| X                                                                                                    | $\sim$                 |                      |               |                    |                 |          |
| ⊽ P.m                                                                                                    | PHM ICO predp          | oisu Druh Dátu       | m Číslo       | P                  | oradi Účet      | Stredi 2 |
| A1                                                                                                    | 2                      | 7 12.02              | 2.2014        | 1                  | 2 604021        | 911      |
| ►A1                                                                                                    | 2 35518626             | 7 12.02              | 2.2014        | 2                  | 2 604021        | 9        |
| A1                                                                                                    | 2 30238279             | 7 12.02              | 2.2014        | 3                  | 2 604021        | 9        |
| C1                                                                                                    | 2 34110160             | 7 12.02              | 2.2014        | 4                  | 2 604021        | 9        |

V kontrolnom výkaze bude takýto predaj vidieť v oddiele A1 základ, sadzbu, ale daň bude = 0,- $\in$ .